# Service Information

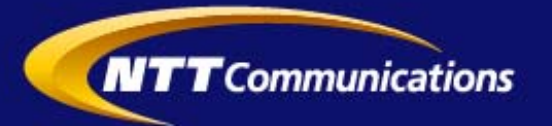

2012年7月25日

## 「050 plus」「050 plus for Biz」のバッテリー消費改善について

NTTコミュニケーションズ(略称:NTT Com)は、スマートフォン端末上で050IP 電話を 利用できる通話アプリ「050 plus (ゼロ・ゴー・ゼロ プラス)」「050 plus for Biz (ゼロ・ゴ ー・ゼロ プラス フォー ビズ)」について、着信待受け時のバッテリー消費を改善しま す。

これにより、従来よりも快適に「050 plus」「050 plus for Biz」を利用いただけます。

### 1.対応日

050 plus

| – Android OS 版 | :2012 年 7 月 25 日 |
|----------------|------------------|
| – iOS 版        | :2012 年 7 月 25 日 |

050 plus for Biz

- Android OS 版 : 2012 年 7 月 25 日
- iOS 版 :準備が整い次第、別途弊社ホームページで案内

2.改善効果

バッテリー消費を改善し、従来と比較しバッテリーの持ち時間が 2 倍程度向上しま す。

なお、改善効果は 050 plus アプリのみを起動し、かつ静止状態で測定した値です。 お客さまの利用環境やスマートフォン/タブレット機種によって改善効果が異なりま す。

3.アプリのアップデート方法

バッテリー消費改善を行うにはアプリのアップデートが必要です。050 plus の Android 版および 050 plus for Biz の Android 版、iOS 版のアップデート方法について は別紙1を参照ください。なお、050 plus の iOS 版についてはアプリの再起動(別紙2) のみで改善されます。

※ 記載されている会社名および商品名は、各社の登録商標または商標です。

【別紙1】アプリのアップデート方法 ~「050 plus」/「050 plus for Biz」をAndroid OSでご利用の場合~

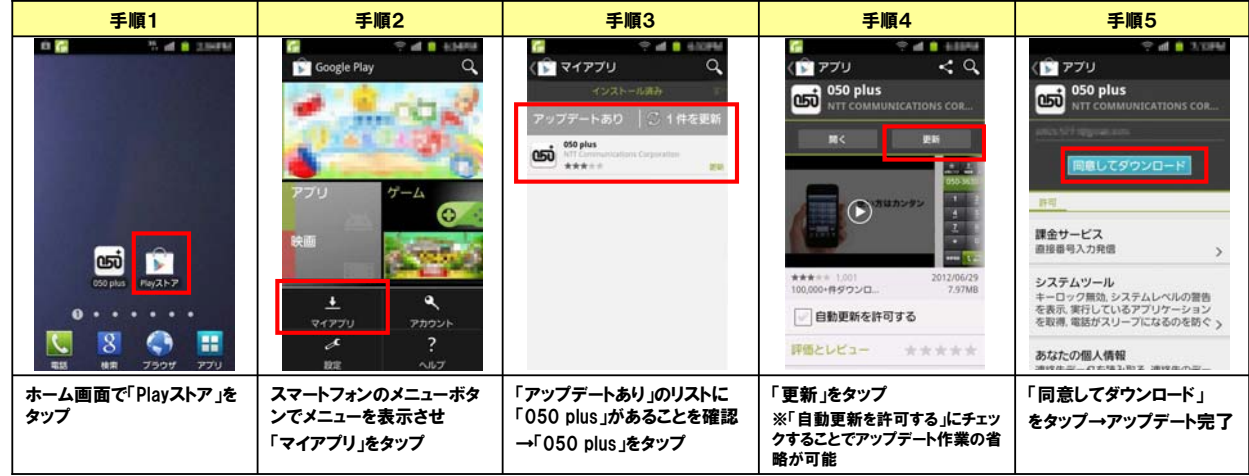

#### ~ [050 plus for Biz」をiOSでご利用の場合~

| 手順1                               | 手順2                                                                                                    | 手順3                                        | 手順4                                       |  |
|-----------------------------------|----------------------------------------------------------------------------------------------------|--------------------------------------------|-------------------------------------------|--|
|                                   | アップデート 「ヘマアッファートする アップデート 「ヘマアッファートする アップデート マンファートする マンファート マンファート マンファート マンファート マンファート マンファート マンファート マンファート マンファート マンファート マンファート マンファート マンファート マンファート マンファート マンファート マンファート マンファート |                                            |                                           |  |
| AppStoreアイコンの右上に赤の数<br>字バッジが表示される | 下部メニューバーの「アップデート」を<br>タップしアップデート対象のアプリー<br>覧を表示させる                                                                                                    | 前の画面で「050 plus」を選び 内容<br>を確認して「アップデート」をタップ | Apple ID のバスワードを入力して<br>「OK」をタップ→アップデート完了 |  |

#### 【別紙2】「050 plus」をiOSでご利用の場合の再起動手順 ※アプリがバックグラウンドで起動していない場合、この操作は必要ありません

| 手順1                       | 手順2                                     | 手順3                          | 手順4                         | 手順5                                        |
|---------------------------|-----------------------------------------|------------------------------|-----------------------------|--------------------------------------------|
|                           |                                         |                              |                             |                                            |
| iPhoneのホームボタンをダブ<br>ルクリック | 画面下部に表示されている<br>「050 plus」のアイコンを<br>長押し | 「050 plus」アイコン左上の<br>「一」をタップ | 「050 plus」アイコンが消えた<br>ことを確認 | ホーム画面から「050 plus」の<br>アイコンをタップしてアプリを起<br>動 |